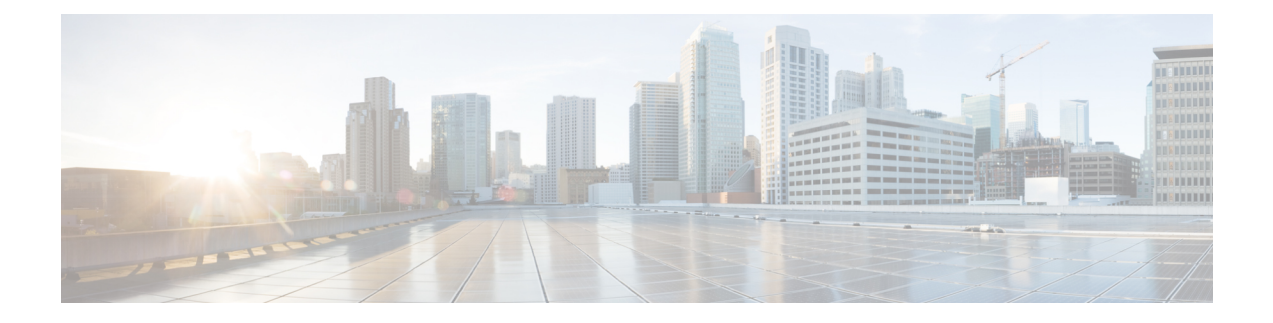

# **Configuring NCS 1002 Using Data Models**

This section includes examples for configuring NCS 1002 using Data models.

- Supported YANG Models in NCS 1002, on page 1
- Configure Slice, on page 2
- Configure Optics Controller, on page 4
- Configure Ethernet and Coherent DSP Controllers, on page 7
- Configure Performance Monitoring, on page 9
- Configure Loopback, on page 10
- Configure MACsec Encryption, on page 11
- Configure Breakout Patch Panel, on page 14
- Configure LLDP Drop, on page 15
- Configure PRBS on Trunk Ports, on page 16
- Monitor Headless Statistics, on page 18
- Open Configuration Model for Client FEC and Laser-Squelch, on page 18
- IPv4 PING Over NETCONF, on page 19
- IPv6 PING Over NETCONF, on page 22
- Examples Using gRPC, on page 26

#### **Supported YANG Models in NCS 1002**

The supported config and oper YANG models for NCS 1002 are listed below:

| Cfg. yang                               | Oper. yang                                |  |
|-----------------------------------------|-------------------------------------------|--|
| Cisco-IOS-XR-pmengine-cfg.yang          | Cisco-IOS-XR-pmengine-oper.yang           |  |
| Cisco-IOS-XR-controller-optics-cfg.yang | Cisco-IOS-XR-controller-optics-oper.yang  |  |
| Cisco-IOS-XR-controller-otu-cfg.yang    | Cisco-IOS-XR-controller-otu-oper.yang     |  |
| Cisco-IOS-XR-ncs1k-mxp-cfg              | Cisco-IOS-XR-alarmgr-server-oper.yang     |  |
| Cisco-IOS-XR-lib-keychain-macsec-cfg    | Cisco-IOS-XR-ncs1k-mxp-headless-oper.yang |  |
| Cisco-IOS-XR-crypto-macsec-mka-cfg      | Cisco-IOS-XR-plat-chas-invmgr-oper.yang   |  |
| Cisco-IOS-XR-ifmgr-cfg                  | Cisco-IOS-XR-ncs1k-mxp-lldp-oper.yang     |  |
|                                         | Cisco-IOS-XR-pfi-im-cmd-ctrlr-oper.yang   |  |

| Cfg. yang                             | Oper. yang                                |  |
|---------------------------------------|-------------------------------------------|--|
| Cisco-IOS-XR-crypto-macsec-mka-if-cfg | Cisco-IOS-XR-crypto-macsec-mka-oper.yang  |  |
|                                       | Cisco-IOS-XR-crypto-macsec-secy-oper.yang |  |

The supported versions of Open Config model are listed below:

- openconfig-platform.yang 0.4.0
- openconfig-platform-transceiver.yang 0.1.0
- openconfig-terminal-device.yang 0.3.0
- openconfig-interfaces.yang 1.0.2

#### **Configure Slice**

**Step 1** Use the Cisco-IOS-XR-ncs1k-mxp-cfg.yang YANG model for provisioning the slice with traffic on the client and trunk ports.

All the five client ports of the slice need to be configured at the same bitrate except for mixed mode configuration. Both the trunk ports are always set with the same FEC mode. In mixed mode configuration, the client ports are configured at different bitrates.

| YANG model                      | Example                                                                                                    |  |
|---------------------------------|----------------------------------------------------------------------------------------------------|--|
| Cisco-IOS-XR-ncs1k-mxp-cfg.yang | <pre><?xml version="1.0"?> <?xml version="1.0"?> <rpc message-id="102" xmlns="urn:ietf:params:xml:ns:netconf:base:1.0"> <edit-config> <target> <candidate></candidate> </target> <config xmlns:xc="urn:ietf:params:xml:ns:netconf:base:1.0"> <hardware-module xmlns="http://cisco.com/ns/yang/Cisco-IOS-XR-ncslk-mxp-cfg"> <node></node></hardware-module></config></edit-config></rpc></pre> |  |
|                                 | <lecation>0_RP0_CPU0<br/><values><br/><value><br/><slice-id>3</slice-id><br/><client-rate>ten-gig</client-rate><br/><trunk-rate>two-hundred-gig</trunk-rate><br/><fec>sd20</fec><br/></value></values></lecation>                                                                                                    |  |
|                                 | <value><br/><slice-id>2</slice-id><br/><client-rate>ten-gig</client-rate><br/><trunk-rate>two-hundred-gig</trunk-rate><br/><fec>sd20</fec><br/></value>                                                                                                    |  |
|                                 | <value><br/><slice-id>1</slice-id><br/><client-rate>ten-gig</client-rate><br/><trunk-rate>two-hundred-gig</trunk-rate><br/><fec>sd20</fec><br/></value>                                                                                                    |  |

| YANG model | Example                                                              |  |  |
|------------|----------------------------------------------------------------------|--|--|
|            | <value></value>                                                      |  |  |
|            | <slice-id>0</slice-id>                                               |  |  |
|            | <client-rate>ten-gig</client-rate>                                   |  |  |
|            | <trunk-rate>two-hundred-gig</trunk-rate>                             |  |  |
|            | <fec>sd20</fec>                                                      |  |  |
|            |                                                                      |  |  |
|            |                                                                      |  |  |
|            |                                                                      |  |  |
|            |                                                                      |  |  |
|            | <interface-configurations< td=""></interface-configurations<>        |  |  |
|            | xmlns="http://cisco.com/ns/yang/Cisco-IOS-XR-ifmgr-cfg">             |  |  |
|            | <interface-configuration></interface-configuration>                  |  |  |
|            | <active>act</active>                                                 |  |  |
|            | <pre><interface-name>Optics0/0/0/2</interface-name></pre>            |  |  |
|            | <optics< td=""></optics<>                                            |  |  |
|            | xmlns="http://cisco.com/ns/yang/Cisco-IOS-XR-controller-optics-cfg"> |  |  |
|            | <pre><optics-dwdm-carrier></optics-dwdm-carrier></pre>               |  |  |
|            | <grid-type>50g-hz-grid</grid-type>                                   |  |  |
|            | <param-type>itu-ch</param-type>                                      |  |  |
|            | <param-value>1</param-value>                                         |  |  |
|            |                                                                      |  |  |
|            |                                                                      |  |  |
|            |                                                                      |  |  |
|            |                                                                      |  |  |
|            |                                                                      |  |  |
|            |                                                                      |  |  |
|            |                                                                      |  |  |

| YANG model                      | Example          |
|---------------------------------|------------------|
| Cisco-IOS-XR-ncs1k-mxp-cfg.yang | <pre></pre> </td |

| Step 2 | Use the Cisco-IOS-XR-ncs1k-mxp-oper vang YANG model to verify the slice configuration |
|--------|---------------------------------------------------------------------------------------|
|        |                                                                                       |

| YANG model                        | Example                                                        |  |  |
|-----------------------------------|----------------------------------------------------------------|--|--|
| Cisco-IOS-XR-ncs1k-mxp-oper.vang  | xml version="1.0" ?                                            |  |  |
| enere ies int nestit imp openjung | <rpc <="" message-id="856612" td=""></rpc>                     |  |  |
|                                   | <pre>xmlns="urn:ietf:params:xml:ns:netconf:base:1.0"&gt;</pre> |  |  |
|                                   | <get></get>                                                    |  |  |
|                                   | <filter></filter>                                              |  |  |
|                                   | <hw-module< td=""></hw-module<>                                |  |  |
|                                   | xmlns="http://cisco.com/ns/yang/Cisco-IOS-XR-ncs1k-mxp-oper" > |  |  |
|                                   | <slice-all></slice-all>                                        |  |  |
|                                   | <slice-info></slice-info>                                      |  |  |
|                                   | <slice-id>0</slice-id>                                         |  |  |
|                                   |                                                                |  |  |
|                                   |                                                                |  |  |
|                                   | <slice-all></slice-all>                                        |  |  |
|                                   | <slice-info></slice-info>                                      |  |  |
|                                   | <slice-id>1</slice-id>                                         |  |  |
|                                   |                                                                |  |  |
|                                   |                                                                |  |  |
|                                   | <slice-all></slice-all>                                        |  |  |
|                                   | <slice-info></slice-info>                                      |  |  |
|                                   | <slice-id>2</slice-id>                                         |  |  |
|                                   |                                                                |  |  |
|                                   |                                                                |  |  |
|                                   | <slice-all></slice-all>                                        |  |  |
|                                   | <slice-info></slice-info>                                      |  |  |
|                                   | <slice-id>3</slice-id>                                         |  |  |
|                                   |                                                                |  |  |
|                                   |                                                                |  |  |
|                                   |                                                                |  |  |
|                                   |                                                                |  |  |
|                                   |                                                                |  |  |
|                                   |                                                                |  |  |
|                                   | 1                                                              |  |  |

# **Configure Optics Controller**

| Ste | p        | 1 |
|-----|----------|---|
|     | <b>-</b> |   |

Use the Cisco-IOS-XR-ifmgr-cfg.yang YANG model for configuring the optics controller.

| YANG model                  | Example                                                                                                    |
|-----------------------------|----------------------------------------------------------------------------------------------------|
| Cisco-IOS-XR-ifmgr-cfg.yang | xml version="1.0"?<br><rpc message-id="102" xmlns="urn:ietf:params:xml:ns:netconf:base:1.0"><br/><edit-config><br/><target><br/><candidate></candidate><br/></target><br/><config xmlns:xc="urn:ietf:params:xml:ns:netconf:base:1.0"><br/><interface-config xmlns:xc="urn:ietf:params:xml:ns:netconf:base:1.0"><br/><interface-config xmlns:xc="urn:ietf:params:xml:ns:netconf:base:1.0"></interface-config></interface-config></config></edit-config></rpc> |

| YANG model | Example                                                        |  |  |  |
|------------|----------------------------------------------------------------|--|--|--|
|            | <pre><interface-name>Optics0/0/0/5</interface-name></pre>      |  |  |  |
|            | <pre><shutdown></shutdown></pre>                               |  |  |  |
|            |                                                                |  |  |  |
|            | <pre><interface-configuration></interface-configuration></pre> |  |  |  |
|            | <pre><active>act</active></pre>                                |  |  |  |
|            | <pre><interface-name>Optics0/0/0/6</interface-name></pre>      |  |  |  |
|            | <shutdown></shutdown>                                          |  |  |  |
|            |                                                                |  |  |  |
|            | <pre><interface-configuration></interface-configuration></pre> |  |  |  |
|            | <pre><active>act</active></pre>                                |  |  |  |
|            | <pre><interface-name>Optics0/0/0/12</interface-name></pre>     |  |  |  |
|            | <pre><shutdown></shutdown></pre>                               |  |  |  |
|            |                                                                |  |  |  |
|            | <pre><interface-configuration></interface-configuration></pre> |  |  |  |
|            | <active>act</active>                                           |  |  |  |
|            | <pre><interface-name>Optics0/0/0/13</interface-name></pre>     |  |  |  |
|            | <pre><shutdown></shutdown></pre>                               |  |  |  |
|            |                                                                |  |  |  |
|            | <pre><interface-configuration></interface-configuration></pre> |  |  |  |
|            | <active>act</active>                                           |  |  |  |
|            | <pre><interface-name>Optics0/0/0/19</interface-name></pre>     |  |  |  |
|            | <shutdown></shutdown>                                          |  |  |  |
|            |                                                                |  |  |  |
|            | <pre><interface-configuration></interface-configuration></pre> |  |  |  |
|            | <active>act</active>                                           |  |  |  |
|            | <pre><interface-name>Optics0/0/0/20</interface-name></pre>     |  |  |  |
|            | <pre><shutdown></shutdown></pre>                               |  |  |  |
|            |                                                                |  |  |  |
|            | <pre><interface-configuration></interface-configuration></pre> |  |  |  |
|            | <active>act</active>                                           |  |  |  |
|            | <pre><interface-name>Optics0/0/0/26</interface-name></pre>     |  |  |  |
|            | <shutdown></shutdown>                                          |  |  |  |
|            |                                                                |  |  |  |
|            | <pre><interface-configuration></interface-configuration></pre> |  |  |  |
|            | <active>act</active>                                           |  |  |  |
|            | <pre><interface-name>Optics0/0/0/27</interface-name></pre>     |  |  |  |
|            | <shutdown></shutdown>                                          |  |  |  |
|            |                                                                |  |  |  |
|            |                                                                |  |  |  |
|            |                                                                |  |  |  |
|            |                                                                |  |  |  |
|            |                                                                |  |  |  |

| Step 2 | Use the Cisco-IOS-XR-contr | oller-optics-cfg.vang | YANG model for config | guring the wavelen | of the trunk port. |
|--------|----------------------------|-----------------------|-----------------------|--------------------|--------------------|
|        |                            |                       |                       |                    |                    |

| YANG model                              | Example                                                                                                    |
|-----------------------------------------|----------------------------------------------------------------------------------------------------|
| Cisco-IOS-XR-controller-optics-cfg.yang | <pre><?xml version="1.0"?>                                                                                                    </pre> |

| YANG model | Example                                                                                                    |
|------------|----------------------------------------------------------------------------------------------------|
|            | <pre><optics-dwdm-carrier> <grid-type>50g-hz-grid</grid-type> <param-type>itu-ch</param-type> <param-value>1</param-value> </optics-dwdm-carrier>   </pre> |
|            | <br><br>                                                                                                    |

## **Step 3** Use the Cisco-IOS-XR-controller-optics-oper.yang YANG model to verify the wavelength and channel mapping for trunk optics controllers.

| YANG model                               | Example                                                                                                    |
|------------------------------------------|----------------------------------------------------------------------------------------------------|
| Cisco-IOS-XR-controller-optics-oper.yang | xml version="1.0" ?<br><rpc message-id="8566" xmlns="urn:ietf:params:xml:ns:netconf:base:1.0"><br/><get><br/><filter type="subtree"></filter></get></rpc>               |
|                                          | <pre><optics-oper xmlns="http://cisco.com/ns/yang/Cisco-IOS-XR-controller-optics-oper"></optics-oper></pre>                                                             |
|                                          | <optics-ports><br/><optics-port><br/><name>Optics0/0/0/13</name><br/><optics-dwdm-carrrier-channel-map></optics-dwdm-carrrier-channel-map></optics-port></optics-ports> |
|                                          | <br><br><br>                                                                                                    |
|                                          | <br><br>                                                                                                    |

## **Step 4** Use the Cisco-IOS-XR-pfi-im-cmd-ctrlr-oper.yang YANG model to display the name, status, and port description of the optics controller.

| YANG model                              | Example                                                                                                    |
|-----------------------------------------|----------------------------------------------------------------------------------------------------|
| Cisco-IOS-XR-pfi-im-cmd-ctrlr-oper.yang | rml version="1.0" ?<br><rpc message-id="101" xmlns="urn:ietf:params:xml:ns:netconf:base:1.0"><br/><get><br/><filter><br/><controllers<br>xmlns="http://cisco.com/ns/yang/Cisco-IOS-XR-pfi-im-cmd-ctrlr-oper"&gt;<br/><controllers<br><controllers><br/><controllers><br/><br/><br/><br/></controllers><br/></controllers><br/></controllers<br></controllers<br></filter></get></rpc> |

| YANG model | Example |
|------------|---------|
|            | <br>    |
|            |         |

### **Configure Ethernet and Coherent DSP Controllers**

**Step 1** Use the Cisco-IOS-XR-ifmgr-cfg.yang YANG model to configure the Ethernet controller.

| YANG model                  | Example                                                                                                    |
|-----------------------------|----------------------------------------------------------------------------------------------------|
| Cisco-IOS-XR-ifmgr-cfg.yang | <pre><?xml version="1.0"?> <?xml version="1.0"?> <rpc message-id="102" xmlns="urn:ietf:params:xml:ns:netconf:base:1.0">         <edit-config>             <target>                 <candidate></candidate>                 </target>                 <candidate></candidate>                  <config xmlns:xc="urn:ietf:params:xml:ns:netconf:base:1.0">                 <itarget>                 <config xmlns:xc="urn:ietf:params:xml:ns:netconf:base:1.0">                  <config xmlns:xc="urn:ietf:params:xml:ns:netconf:base:1.0">                 <interface-configurations xmlns="http://cisco.com/ns/yang/Cisco-IOS-XR-ifmgr-cfg">                      <interface-configuration>                     <config and="" are="" sta<="" started="" th=""></config></interface-configuration></interface-configurations></config></config></itarget></config></edit-config></rpc></pre> |
|                             |                                                                                                    |
|                             |                                                                                                    |
|                             |                                                                                                    |
|                             |                                                                                                    |

**Step 2** Use the Cisco-IOS-XR-ifmgr-cfg.yang YANG model to configure the Coherent DSP controller.

| YANG model                  | Example                                                                                                    |
|-----------------------------|----------------------------------------------------------------------------------------------------|
| Cisco-IOS-XR-ifmgr-cfg.yang | <pre><?xml version="1.0"?> <rpc message-id="102" xmlns="urn:ietf:params:xml:ns:netconf:base:1.0">         <dit-config></dit-config></rpc></pre> |
|                             | <pre><shutdown></shutdown> </pre>                                                                                                    |

| YANG model | Example                                                         |
|------------|-----------------------------------------------------------------|
|            | <interface-configuration></interface-configuration>             |
|            | <active>act</active>                                            |
|            | <pre><interface-name>CoherentDSP0/0/0/20</interface-name></pre> |
|            | <shutdown></shutdown>                                           |
|            |                                                                 |
|            | <interface-configuration></interface-configuration>             |
|            | <active>act</active>                                            |
|            | <pre><interface-name>CoherentDSP0/0/0/27</interface-name></pre> |
|            | <pre><shutdown></shutdown></pre>                                |
|            |                                                                 |
|            |                                                                 |
|            |                                                                 |
|            |                                                                 |
|            |                                                                 |

**Step 3** Use the Cisco-IOS-XR-pfi-im-cmd-ctrlr-oper.yang YANG model to display the name, status, and port description of the Ethernet controller.

| Example                                                                                 |
|-----------------------------------------------------------------------------------------|
|                                                                                         |
| xml version="1.0" ?                                                                     |
| <pre><rpc message-id="101" xmlns="urn:ietf:params:xml:ns:netconf:base:1.0"></rpc></pre> |
| <get></get>                                                                             |
| <filter></filter>                                                                       |
| <controllers< td=""></controllers<>                                                     |
| xmlns="http://cisco.com/ns/yang/Cisco-IOS-XR-pfi-im-cmd-ctrlr-oper">                    |
| <controllers></controllers>                                                             |
| <controller></controller>                                                               |
| <interafce-name>HundredGigECtrlr0/0/0/8</interafce-name>                                |
|                                                                                         |
|                                                                                         |
|                                                                                         |
|                                                                                         |
|                                                                                         |
|                                                                                         |
|                                                                                         |
|                                                                                         |

**Step 4** Use the Cisco-IOS-XR-pfi-im-cmd-ctrlr-oper.yang YANG model to display the name, status, and port description of the Coherent DSP controller.

| YANG model                              | Example                                                                                 |
|-----------------------------------------|-----------------------------------------------------------------------------------------|
| Cisco-IOS-XR-pfi-im-cmd-ctrlr-oper.vang |                                                                                         |
| ••••••••••••••••••••••••••••••••••••••  | xml version="1.0" ?                                                                     |
|                                         | Query:                                                                                  |
|                                         | <pre><rpc message-id="101" xmlns="urn:ietf:params:xml:ns:netconf:base:1.0"></rpc></pre> |
|                                         | <get></get>                                                                             |
|                                         | <filter></filter>                                                                       |
|                                         | <controllers< td=""></controllers<>                                                     |
|                                         | xmlns="http://cisco.com/ns/yang/Cisco-IOS-XR-pfi-im-cmd-ctrlr-oper">                    |
|                                         | <controllers></controllers>                                                             |
|                                         | <controller></controller>                                                               |
|                                         | <interafce-name>CoherentDSP0/0/0/19</interafce-name>                                    |
|                                         |                                                                                         |
|                                         |                                                                                         |
|                                         |                                                                                         |
|                                         |                                                                                         |
|                                         | •                                                                                       |

L

| YANG model | Example |
|------------|---------|
|            |         |
|            |         |
|            |         |
|            |         |

#### **Configure Performance Monitoring**

- **Step 1** Use the Cisco-IOS-XR-ifmgr-cfg.yang and Cisco-IOS-XR-pmengine-cfg.yang YANG models for configuring the performance monitoring parameters for the Optics, Ethernet, and coherentDSP controllers.
- **Step 2** Use the Cisco-IOS-XR-pmengine-oper.yang YANG models to view the performance monitoring parameters for the Optics, Ethernet, and coherentDSP controllers.

The table below shows an example that displays all the PM parameters for the optics controller. You can use specific filters for the required the output.

| YANG model                                    | Example                                                                                                    |
|-----------------------------------------------|----------------------------------------------------------------------------------------------------|
| YANG model<br>Cisco-IOS-XR-pmengine-oper.yang | <pre>Example </pre> <pre> </pre> <pre> <!--</td--></pre> |
|                                               | <pre><optics-port>OpticsU/U/U/I</optics-port>      </pre>                                                                                                    |

The table below shows an example that displays current 15 minute FEC PM for the Coherent DSP controller.

| YANG model                      | Example                                                                    |
|---------------------------------|----------------------------------------------------------------------------|
| Cisco-IOS-XR-pmengine-oper.yang | xml version="1.0" ?                                                        |
|                                 | <rpc <="" message-id="856612" th=""></rpc>                                 |
|                                 | <pre>xmlns="urn:ietf:params:xml:ns:netconf:base:1.0"&gt;</pre>             |
|                                 | <get></get>                                                                |
|                                 | <filter type="subtree"></filter>                                           |
|                                 | <performance-management< pre=""></performance-management<>                 |
|                                 | <pre>xmlns="http://cisco.com/ns/yang/Cisco-IOS-XR-pmengine-oper"&gt;</pre> |
|                                 | <otu></otu>                                                                |
|                                 | <otu-ports></otu-ports>                                                    |
|                                 | <otu-port></otu-port>                                                      |
|                                 | <name>CoherentDSP0/0/0/12</name>                                           |
|                                 | <otu-current></otu-current>                                                |
|                                 | <otu-minute15></otu-minute15>                                              |
|                                 | <pre><otu-minute15fecs></otu-minute15fecs></pre>                           |
|                                 |                                                                            |
|                                 | •                                                                          |

| YANG model | Example |   |
|------------|---------|---|
|            |         | - |
|            |         |   |
|            |         |   |
|            |         |   |
|            |         |   |
|            |         |   |
|            |         |   |
|            |         |   |
|            |         | - |

# **Configure Loopback**

| YANG model                         | Example                                                                                                    |
|------------------------------------|----------------------------------------------------------------------------------------------------|
| Cisco-IOS-XR-ifmgr-cfg.yang        | <rpc <="" td="" xmlns="urn:ietf:params:xml:ns:netconf:base:1.0"></rpc>                                     |
|                                    | message-id="101">                                                                                          |
| Cisco-IOS-XR-controller-otu-cfg.ya | ng <edit-config></edit-config>                                                                             |
|                                    | <target></target>                                                                                          |
|                                    | <pre><candidate></candidate> </pre>                                                                        |
|                                    |                                                                                                    |
|                                    | <pre><interface-configurations< pre=""></interface-configurations<></pre>                                  |
|                                    | xmlns="http://cisco.com/ns/vang/Cisco-IOS-XR-ifmgr-cfg">                                                   |
|                                    | <interface-configuration></interface-configuration>                                                        |
|                                    | <active>act</active>                                                                                       |
|                                    | <interface-name>CoherentDSP0/1/0/0</interface-name> <otu< td=""></otu<>                                    |
|                                    | <pre>xmlns="http://cisco.com/ns/yang/Cisco-IOS-XR-controller-otu-c<br/><otn-send-tti></otn-send-tti></pre> |
|                                    | <pre><string-type>send-tti-full-ascii/full-ascii</string-type></pre>                                       |
|                                    |                                                                                                    |
|                                    | <otn-expected-tt1></otn-expected-tt1>                                                                      |
|                                    | <pre><string-type>exp-tti-full-ascii/full-ascii</string-type></pre>                                        |
|                                    |                                                                                                    |
|                                    |                                                                                                    |
|                                    |                                                                                                    |
|                                    |                                                                                                    |
|                                    |                                                                                                    |
|                                    |                                                                                                    |
|                                    |                                                                                                    |

# **Step 2** Use the Cisco-IOS-XR-ifmgr-cfg.yang and Cisco-IOS-XR-drivers-media-eth-cfg.yang YANG models for configuring the maintenance mode and loopback on an Ethernet controller.

| YANG model                              | Example                                                                                                    |
|-----------------------------------------|----------------------------------------------------------------------------------------------------|
| Cisco-IOS-XR-ifmgr-cfg.yang             | <pre><rpc-reply <="" pre="" xmlns="urn:ietf:params:xml:ns:netconf:base:1.0" xmlns:nc="urn:ietf:params:xml:ns:netconf:base:1.0"></rpc-reply></pre> |
| Cisco-IOS-XR-drivers-media-eth-cfg.yang | message-id="urn:uuid:34d98974-474a-4396-adla-6dd4ddfa20bc">                                                                                       |

|                                                  | cample                             |
|--------------------------------------------------|------------------------------------|
| </th <th><pre>%ok/&gt; /rpc-reply&gt;</pre></th> | <pre>%ok/&gt; /rpc-reply&gt;</pre> |

## **Configure MACsec Encryption**

**Step 1** Use the Cisco-IOS-XR-ncs1k-mxp-cfg.yang YANG model to create an encrypted slice.

| YANG model                      | Example                                                                      |
|---------------------------------|------------------------------------------------------------------------------|
| Cisco-IOS-XR-ncs1k-mxp-cfg.vang | xml version="1.0"?                                                           |
|                                 | <rpc message-id="102" xmlns="urn:ietf:params:xml:ns:netconf:base:1.0"></rpc> |
|                                 | <edit-config></edit-config>                                                  |
|                                 | <target></target>                                                            |
|                                 | <candidate></candidate>                                                      |
|                                 |                                                                              |
|                                 | <config xmlns:xc="urn:ietf:params:xml:ns:netconf:base:1.0"></config>         |
|                                 | <hardware-module< td=""></hardware-module<>                                  |
|                                 | xmlns="http://cisco.com/ns/yang/Cisco-IOS-XR-ncs1k-mxp-cfg">                 |
|                                 | <node></node>                                                                |
|                                 | <location>0_RP0_CPU0</location>                                              |
|                                 | <values></values>                                                            |
|                                 | <value></value>                                                              |
|                                 | <slice-id>1</slice-id>                                                       |
|                                 | <client-rate>hundred-gig</client-rate>                                       |
|                                 | <trunk-rate>two-hundred-gig</trunk-rate>                                     |
|                                 | <fec>sd20</fec>                                                              |
|                                 | <pre><encrypted>true</encrypted></pre>                                       |
|                                 |                                                                              |
|                                 |                                                                              |
|                                 |                                                                              |
|                                 |                                                                              |
|                                 |                                                                              |
|                                 |                                                                              |
|                                 |                                                                              |
|                                 |                                                                              |

| Step 2 | Use the Cisco-IOS-XR-lib-key | vchain-macsec-cfg.van | g YANG model to config | ure the MACsec key chain. |
|--------|------------------------------|-----------------------|------------------------|---------------------------|
|        | -                            |                       |                        | _                         |

| YANG model                                    | Example                                                                                                    |
|-----------------------------------------------|----------------------------------------------------------------------------------------------------|
| Cisco-IOS-XR-lib-keychain-macsec-cfg.<br>yang | <pre><?xml version="1.0"?> <rpc message-id="101" xmlns="urn:ietf:params:xml:ns:netconf:base:1.0"> <edit-config> <target> <candidate></candidate> </target> <config> <mac-sec-keychains xmlns="http://cisco.com/ns/yang/Cisco-IOS-XR-lib- keychain-macsec-cfg"> <mac-sec-keychains xmlns="http://cisco.com/ns/yang/Cisco-IOS-XR-lib- keychain-macsec-cfg"> <mac-sec-keychains xmlns="http://cisco.com/ns/yang/Cisco-IOS-XR-lib- keychain-macsec-cfg"> <mac-sec-keychains xmlns="http://cisco.com/ns/yang/Cisco-IOS-XR-lib- keychain-macsec-cfg"> <mac-sec-keychains xmlns="http://cisco.com/ns/yang/Cisco-IOS-XR-lib- keychain-macsec-cfg"> <mac-sec-keychains xmlns="http://cisco.com/ns/yang/Cisco-IOS-XR-lib- keychain-macsec-cfg"> &lt;mac-sec-keychains xmlns="http://cisco.com/ns/yang/Cisco-IOS-XR-lib- keychain-name&gt;keychain1 <mac-sec-keychain> <mac-sec-keychain></mac-sec-keychain></mac-sec-keychain></mac-sec-keychains></mac-sec-keychains></mac-sec-keychains></mac-sec-keychains></mac-sec-keychains></mac-sec-keychains></config></edit-config></rpc></pre> |

-

| YANG model | Example                                                                                                    |  |  |
|------------|----------------------------------------------------------------------------------------------------|--|--|
|            | <key-string></key-string>                                                                                                    |  |  |
|            | <pre><string>055A575E701D1F58485446435A5D557B7A7579626473425647525007080902055 F524947080906020304055A0A57560906554257550A5A575E701D1F5848544643</string></pre> |  |  |
|            | <pre><cryptographic-algorithm>aes-256-cmac</cryptographic-algorithm> </pre>                                                                                     |  |  |
|            | <pre><lifetime></lifetime></pre>                                                                                                    |  |  |
|            | <start-hour>10</start-hour>                                                                                                    |  |  |
|            | <start-minutes>10</start-minutes>                                                                                                    |  |  |
|            | <start-seconds>10</start-seconds>                                                                                                    |  |  |
|            | <pre><start-date>1</start-date></pre>                                                                                                    |  |  |
|            | <start-month>jan</start-month>                                                                                                    |  |  |
|            | <pre><start-year>2016</start-year></pre>                                                                                                    |  |  |
|            | <pre><infinite-flag>true</infinite-flag></pre>                                                                                                    |  |  |
|            |                                                                                                    |  |  |
|            |                                                                                                    |  |  |
|            | <pre><coverid>kc2</coverid></pre>                                                                                                    |  |  |
|            | <pre><key-string></key-string></pre>                                                                                                    |  |  |
|            | <pre><string>0553515974181D5B485D40445E5857787A757A60617745504E5253050D0D05035</string></pre>                                                                   |  |  |
|            | 65B4F400C0C0401030406580F53510F0F5C4450510F58545E701E1D5D4C53404A                                                                                               |  |  |
|            | <cryptographic-algorithm>aes-256-cmac</cryptographic-algorithm>                                                                                                 |  |  |
|            | <pre><li>ifetime&gt;</li></pre>                                                                                                    |  |  |
|            | <start-hour>10</start-hour>                                                                                                    |  |  |
|            | <start-minutes>10</start-minutes>                                                                                                    |  |  |
|            | <start-seconds>10</start-seconds>                                                                                                    |  |  |
|            | <start-date>13</start-date>                                                                                                    |  |  |
|            | <start-month>sep</start-month>                                                                                                    |  |  |
|            | <pre><start-year>2016</start-year></pre>                                                                                                    |  |  |
|            | <li><li><li><li><li><li><li><li><li><li></li></li></li></li></li></li></li></li></li></li>                                                                      |  |  |
|            |                                                                                                    |  |  |
|            | <pre>//key/ </pre>                                                                                                    |  |  |
|            | <pre><kev-id>kc3</kev-id></pre>                                                                                                    |  |  |
|            | <pre><kev-string></kev-string></pre>                                                                                                    |  |  |
|            | <pre><string>00554155500E5D5157701E1D5D4C53404A5A5E577E7E727F6B647040534355560</string></pre>                                                                   |  |  |
|            | E010F05015A504A47010F01060606065A0351510D035741575C0C5D535B721E1F                                                                                               |  |  |
|            | <cryptographic-algorithm>aes-256-cmac</cryptographic-algorithm>                                                                                                 |  |  |
|            | <pre></pre>                                                                                                    |  |  |
|            | <start-hour>10</start-hour>                                                                                                    |  |  |
|            | <start-minutes>10</start-minutes>                                                                                                    |  |  |
|            | <start-seconds>10</start-seconds><br><start-date>25</start-date>                                                                                                |  |  |
|            | <start-month>dec</start-month>                                                                                                    |  |  |
|            | <start-year>2016</start-year>                                                                                                    |  |  |
|            | <pre><end-hour>10</end-hour></pre>                                                                                                    |  |  |
|            | <pre><end-minutes>10</end-minutes></pre>                                                                                                    |  |  |
|            | <end-seconds>10</end-seconds>                                                                                                    |  |  |
|            | <pre><end-date>l</end-date></pre>                                                                                                    |  |  |
|            | <pre><end-month>jan</end-month></pre>                                                                                                    |  |  |
|            | <pre></pre>                                                                                                    |  |  |
|            |                                                                                                    |  |  |
|            |                                                                                                    |  |  |
|            |                                                                                                    |  |  |
|            |                                                                                                    |  |  |
|            |                                                                                                    |  |  |

| YANG model | Example |
|------------|---------|
|            |         |
|            |         |
|            |         |

**Step 3** Use the Cisco-IOS-XR-crypto-macsec-mka-cfg.yang YANG model to configure a MACsec policy.

| Cisco-IOS-XR-crypto-macsec-mka-cfg.yang ?xml version="1.0"?<br><rpc <br="" message-id="101" xmlns="urn:ietf:params:xml:ns:netconf:base:1.0"><edit-config><br/><target></target></edit-config></rpc>                                                                                                    | YANG model                              | Example                                                                                                    |
|----------------------------------------------------------------------------------------------------|-----------------------------------------|----------------------------------------------------------------------------------------------------|
| <pre><candidate></candidate>   <macsec <policy="" xmlns="http://cisco.com/ns/yang/Cisco-IOS-XR-crypto-macsec-mka-cfg"> <name>mac_policy</name> <key-server-priority>255</key-server-priority> <conf-offset>conf-off-set-0</conf-offset> <security-policy>must-secure</security-policy> <window-size>100</window-size> <cipher-suite>gcm-aes-xpn-256</cipher-suite>  </macsec>  </pre> | Cisco-IOS-XR-crypto-macsec-mka-cfg.yang | <pre><?xml version="1.0"?> <rpc message-id="101" xmlns="urn:ietf:params:xml:ns:netconf:base:1.0"> <edit-config> <target> <candidate></candidate> </target> <config> <macsec xmlns="http://cisco.com/ns/yang/Cisco-IOS-XR-crypto-macsec-mka-cfg"> <policy> <name>mac_policy</name> <key-server-priority>255</key-server-priority> <conf-offset>conf-off-set-0</conf-offset> <security-policy>must-secure</security-policy> <window-size>100</window-size> <cipher-suite>gcm-aes-xpn-256</cipher-suite> </policy> </macsec> </config> </edit-config></rpc></pre> |

#### **Step 4** Use the Cisco-IOS-XR-ifmgr-cfg.yang and Cisco-IOS-XR-crypto-macsec-mka-if-cfg.yang YANG model to configure MACsec on a MACsec controller.

| YANG model             | Example                                                                                                    |
|------------------------|----------------------------------------------------------------------------------------------------|
| Cisco-IOS-XR-ifmgr-cfg | xml version="1.0"?                                                                                                    |
| 6 6                    | <pre><rpc cisco-ios-xr-ifmgr-cfg"="" cisco.com="" http:="" message-id="101" ns="" xmlns="urn:ietf:params:xml:ns:netconf:base:1.&lt;/pre&gt;&lt;/td&gt;&lt;/tr&gt;&lt;tr&gt;&lt;th&gt;Cisco-IOS-XR-crypto-macsec-mka-if-cfg.yang&lt;/th&gt;&lt;td&gt;&lt;edit-config&gt;&lt;/td&gt;&lt;/tr&gt;&lt;tr&gt;&lt;th&gt;&lt;/th&gt;&lt;td&gt;&lt;target&gt;&lt;/td&gt;&lt;/tr&gt;&lt;tr&gt;&lt;th&gt;&lt;/th&gt;&lt;td&gt;&lt;candidate/&gt;&lt;/td&gt;&lt;/tr&gt;&lt;tr&gt;&lt;th&gt;&lt;/th&gt;&lt;td&gt;&lt;/target&gt;&lt;/td&gt;&lt;/tr&gt;&lt;tr&gt;&lt;th&gt;&lt;/th&gt;&lt;td&gt;&lt;config &gt;&lt;/td&gt;&lt;/tr&gt;&lt;tr&gt;&lt;th&gt;&lt;/th&gt;&lt;td&gt;&lt;interface-configurations&lt;/td&gt;&lt;/tr&gt;&lt;tr&gt;&lt;th&gt;&lt;/th&gt;&lt;td&gt;xmlns=" yang=""></rpc></pre> |
|                        | <interface-configuration></interface-configuration>                                                                                                    |
|                        | <active>act</active>                                                                                                    |
|                        | <pre><interface-name>MACSecCtrlr0/0/0/10</interface-name></pre>                                                                                                    |
|                        | <macsec< td=""></macsec<>                                                                                                    |
|                        | xmlns="http://cisco.com/ns/yang/Cisco-IOS-XR-crypto-macsec-mka-if-c                                                                                                    |
|                        | <psk-key-chain></psk-key-chain>                                                                                                    |
|                        | <pre><key-chain-name>kc</key-chain-name></pre>                                                                                                    |
|                        | <policy-name>mac policy</policy-name>                                                                                                    |
|                        |                                                                                                    |
|                        |                                                                                                    |
|                        |                                                                                                    |
|                        |                                                                                                    |
|                        |                                                                                                    |
|                        |                                                                                                    |
|                        |                                                                                                    |
|                        | · ± ·                                                                                                    |

| YANG model                               | Example                                                                                                    |
|------------------------------------------|----------------------------------------------------------------------------------------------------|
| Cisco-IOS-XR-crypto-macsec-mka-oper.yang | <pre><?xml version="1.0"?> rpc message-id="101" xmlns="urn:ietf:params:xml:ns:netconf:base:1.0" <get> <filter> &lt;macsec xmlns="http://cisco.com/ns/yang/Cisco-IOS-XR-crypto-macsec-mka-oper &gt; <mka> </mka>  </filter> </get> </pre> |

**Step 5** Use the Cisco-IOS-XR-crypto-macsec-mka-oper.yang YANG model to verify the MACsec configuration and MKA session details of all the configured interfaces.

#### **Step 6** Use the Cisco-IOS-XR-crypto-macsec-secy-oper.yang YANG model to verify the MACsec SecY statistics for all the MACsec Key Agreement protocol (MKA) sessions.

| YANG model                                | Example                                                                                                    |
|-------------------------------------------|----------------------------------------------------------------------------------------------------|
| Cisco-IOS-XR-crypto-macsec-secy-oper.yang | <pre><?xml version="1.0"?> <rpc message-id="101" xmlns="urn:ietf:params:xml:ns:netconf:base:1.0"> <get> <filter> <macsec xmlns="http://cisco.com/ns/yang/Cisco-IOS-XR-crypto-macsec-secy-oper"> <secy> </secy> </macsec> </filter> </get> </rpc></pre> |
|                                           |                                                                                                    |

### **Configure Breakout Patch Panel**

Step 1

Use the Cisco-IOS-XR-patch-panel-cfg.yang YANG model to configure the breakout patch panel.

| YANG model                        | Example                                                                                                    |
|-----------------------------------|----------------------------------------------------------------------------------------------------|
| Cisco-IOS-XR-patch-panel-cfg.yang | xml version="1.0"?<br><rpc message-id="101" xmlns="urn:ietf:params:xml:ns:netconf:base:1.0"></rpc>                                                                                                    |
|                                   | <pre><edit-config>    <target>         <candidate></candidate>         </target>         <config type="subtree">             <patch-panel xmlns="http://cisco.com/ns/yang/Cisco-IOS-XR-patch-panel-cfg"></patch-panel></config></edit-config></pre> |

| YANG model | Example                                                                                                 |
|------------|----------------------------------------------------------------------------------------------------|
|            | <pre><ipv4>169.254.1.4</ipv4> <user-name>SysAdmin</user-name> <password>!Password1</password>    </pre> |

**Step 2** Use the Cisco-IOS-XR-patch-panel-cfg.yang YANG model to delete the breakout patch panel.

| YANG model                        | Example                                                                                            |
|-----------------------------------|----------------------------------------------------------------------------------------------------|
| Cisco-IOS-XR-patch-panel-cfg.yang | xml version="1.0"?<br><rpc message-id="101" xmlns="urn:ietf:params:xml:ns:netconf:base:1.0"></rpc> |
|                                   | <pre><edit-config></edit-config></pre>                                                             |

### **Configure LLDP Drop**

**Step 1** Use the Cisco-IOS-XR-ncs1k-mxp-cfg.yang YANG model to configure LLDP drop.

| YANG model                      | Example                                                                                 |
|---------------------------------|-----------------------------------------------------------------------------------------|
| Cisco-IOS-XR-ncs1k-mxp-cfg.vang | xml version="1.0"?                                                                      |
|                                 | <pre><rpc message-id="102" xmlns="urn:ietf:params:xml:ns:netconf:base:1.0"></rpc></pre> |
|                                 | <edit-config></edit-config>                                                             |
|                                 | <target></target>                                                                       |
|                                 | <candidate></candidate>                                                                 |
|                                 |                                                                                         |
|                                 | <config xmlns:xc="urn:ietf:params:xml:ns:netconf:base:1.0"></config>                    |
|                                 | <hardware-module< td=""></hardware-module<>                                             |
|                                 | xmlns="http://cisco.com/ns/yang/Cisco-IOS-XR-ncs1k-mxp-cfg">                            |
|                                 | <node></node>                                                                           |
|                                 | <location>0 RP0 CPU0</location>                                                         |
|                                 | <pre><slice></slice></pre>                                                              |
|                                 | <slice-id>0</slice-id>                                                                  |
|                                 | <lldp>true</lldp>                                                                       |
|                                 |                                                                                         |
|                                 |                                                                                         |
|                                 |                                                                                         |
|                                 |                                                                                         |
|                                 |                                                                                         |
|                                 |                                                                                         |
|                                 |                                                                                         |

|--|

| YANG model                      | Example          |
|---------------------------------|------------------|
| Cisco-IOS-XR-ncs1k-mxp-cfg.yang | <pre></pre> </td |

#### **Step 3** Use the Cisco-IOS-XR-ncs1k-mxp-cfg.yang YANG model to retrieve operational data for LLDP drop.

| YANG model                      | Example                                                                                                    |
|---------------------------------|----------------------------------------------------------------------------------------------------|
| Cisco-IOS-XR-ncs1k-mxp-cfg.yang | <pre><?xml version="1.0"?> <rpc message-id="856615" xmlns="urn:ietf:params:xml:ns:netconf:base:1.0"> <get> <filter> <lldp-snoop-data xmlns="http://cisco.com/ns/yang/Cisco-IOS-XR-ncs1k-mxp-lldp-oper"></lldp-snoop-data> </filter> <!--/get--> </get></rpc></pre> |

### **Configure PRBS on Trunk Ports**

Step 1

Use Cisco-IOS-XR-ifmgr-cfg and Cisco-IOS-XR-controller-otu-cfg yang models to configure PRBS feature on trunk ports.

| YANG model                           | Example                                                                                                    |
|--------------------------------------|----------------------------------------------------------------------------------------------------|
| Cisco-IOS-XR-ifmgr-cfg.yang          | <rpc message-id="101" xmlns="urn:ietf:params:xml:ns:netconf:base:1.0"><br/><edit-config></edit-config></rpc>                                                                                                    |
| Cisco-IOS-XR-controller-otu-cfg.yang | <target><candidate></candidate></target><br><config xmlns:xc="urn:ietf:params:xml:ns:netconf:base:1.0"><br/><interface-configurations cisco-ios-xr-controller-o<br="" cisco.com="" http:="" ns="" xmlns="http://cisco.com/ns/yang/Cisco-IOS-XR-ifmgr&lt;br&gt;xmlns:controller-otu-cfg=" yang=""><interface-configuration><br/><active>act</active><br/><interface-name>CoherentDSP0/0/0/27</interface-name></interface-configuration></interface-configurations></config> |

| YANG model | Example                                                                                                    |
|------------|----------------------------------------------------------------------------------------------------|
|            | <controller-otu-cfg:otu></controller-otu-cfg:otu>                                                                                                    |
|            | <controller-otu-cfg:prbs></controller-otu-cfg:prbs>                                                                                                    |
|            | <controller-otu-cfg:mode-value>mode-source-sink</controller-otu-cfg:mode-value> mode-source-sinkmode-source-sinkmode-source-sinkmode-source-sinkmode-source-sinkmode-source-sinkmode-source-sinkmode-source-sinkmode-value>mode-source-sinkmode-value>mode-source-sinkmode-value>mode-source-sinkmode-value>mode-value>mode-valu                                                                                                    |
|            | <controller-otu-cfg:patternvalue>pattern-pn31</controller-otu-cfg:patternvalue> pattern-pn31pattern-pn31pattern-pn31pattern-pn31pattern-pn31pattern-pn31patternvalue>patternvalue>p |
|            |                                                                                                    |
|            | <pre><controller-otu-cfg:secondary-admin-state>maintenance</controller-otu-cfg:secondary-admin-state></pre>                                                                                                    |
|            |                                                                                                    |
|            |                                                                                                    |
|            |                                                                                                    |
|            |                                                                                                    |
|            |                                                                                                    |
|            |                                                                                                    |

# **Step 2** Use Cisco-IOS-XR-ifmgr-cfg and Cisco-IOS-XR-controller-otu-cfg yang models to retrieve PRBS configuration on the trunk ports.

| YANG model                           | Example                                                                                                    |
|--------------------------------------|----------------------------------------------------------------------------------------------------|
| Cisco-IOS-XR-ifmgr-cfg.yang          | <rpc message-id="101" xmlns="urn:ietf:params:xml:ns:netconf:base:1.0"></rpc>                                                                                                    |
|                                      | <pre><edit-config></edit-config></pre>                                                                                                    |
| Cisco-IOS-XR-controller-otu-cfg.yang | <target><candidate></candidate></target>                                                                                                    |
|                                      | <pre><config xmlns:xc="urn:ietf:params:xml:ns:netconf:base:1.0"></config></pre>                                                                                                    |
|                                      | <pre><interface-configurations cisco-ios-xr-controller<="" cisco.com="" http:="" ns="" td="" xmlns="http://cisco.com/ns/yang/Cisco-IOS-XR-ifm&lt;/pre&gt;&lt;/td&gt;&lt;/tr&gt;&lt;tr&gt;&lt;th&gt;&lt;/th&gt;&lt;td&gt;xmlns:controller-otu-cfg=" yang=""></interface-configurations></pre> |
|                                      | <pre><interface-configuration></interface-configuration></pre>                                                                                                    |
|                                      | <pre><active>act</active></pre>                                                                                                    |
|                                      | <pre><interface-name>CoherentDSP0/0/0/27</interface-name></pre>                                                                                                    |
|                                      | <controller-otu-cfg:otu></controller-otu-cfg:otu>                                                                                                    |
|                                      | <controller-otu-cfg:prbs></controller-otu-cfg:prbs>                                                                                                    |
|                                      | <pre><controller-otu-cfg:mode-value>mode-source-sink</controller-otu-cfg:mode-value></pre>                                                                                                    |
|                                      | <pre><controller-otu-cfg:patternvalue>pattern-pn31</controller-otu-cfg:patternvalue></pre>                                                                                                    |
|                                      |                                                                                                    |
|                                      | <controller-otu-cfg:secondary-admin-state>maintenance</controller-otu-cfg:secondary-admin-state>                                                                                                    |
|                                      |                                                                                                    |
|                                      |                                                                                                    |
|                                      |                                                                                                    |
|                                      |                                                                                                    |
|                                      |                                                                                                    |
|                                      |                                                                                                    |
|                                      |                                                                                                    |

#### **Step 3** Use Cisco-IOS-XR-controller-otu-oper yang model to retrieve PRBS status on the trunk ports.

| YANG model                            | Example                                                                                                    |
|---------------------------------------|----------------------------------------------------------------------------------------------------|
| Cisco-IOS-XR-controller-otu-oper.yang | <pre><rpc message-id="101" xmlns="urn:ietf:params:xml:ns:netconf:base:1.0"> <get> <filter> <ou xmlns="http://cisco.com/ns/yang/Cisco-IOS-XR-controller-otu-oper"> <controller> <controller> <prbs></prbs> </controller> </controller> <!--</td--></ou></filter></get></rpc></pre> |

#### **Monitor Headless Statistics**

In the headless mode, the data path and statistics are maintained for at least 72 hours. The collected statistics are preserved for a slice until the hardware module configuration is removed or changed on that slice. These statistics are automatically cleared during the next reload or CPU-OIR operation.

Use the Cisco-IOS-XR-ncs1k-mxp-headless-oper YANG model for monitoring the headless statistics.

| YANG model                           | Example                                                               |
|--------------------------------------|-----------------------------------------------------------------------|
| Cisco-IOS-XR-ncs1k-mxp-headless-oper | xml version="1.0" ?                                                   |
|                                      | <pre><rpc <="" message-id="856615" pre=""></rpc></pre>                |
|                                      | <pre>xmlns="urn:ietf:params:xml:ns:netconf:base:1.0"&gt;</pre>        |
|                                      | <get></get>                                                           |
|                                      | <filter></filter>                                                     |
|                                      | <headless-func-data< th=""></headless-func-data<>                     |
|                                      | xmlns="http://cisco.com/ns/yang/Cisco-IOS-XR-ncs1k-mxp-headless-oper" |
|                                      | />                                                                    |
|                                      |                                                                       |
|                                      |                                                                       |
|                                      |                                                                       |
|                                      |                                                                       |

### **Open Configuration Model for Client FEC and Laser-Squelch**

#### **Table 1: Feature History**

| Feature Name                                                      | Release                    | Description                                                                                                    |
|-------------------------------------------------------------------|----------------------------|----------------------------------------------------------------------------------------------------|
| OC (Open Configuration) Model<br>for Client FEC and Laser Squelch | Cisco IOS XR Release 7.3.1 | The OC model for configuring<br>client FEC and Laser Squelch is<br>available. This feature enables you<br>to perform the configuration using<br>scripts, which is less<br>time-consuming. Also, the Open<br>Configuration model supports the<br>use of vendor-neutral data models<br>to configure and manage the<br>network. |

**Step 1** You can enable FEC (Forward Error Correction) on clients using the following scripts:

```
"openconfig-platform:components": {
   "component": [
   {
        "name": "0/0-Optics0/0/0/2",
        "config": {
            "name": "0/0-Optics0/0/0/2"
        },
```

```
"openconfig-platform-transceiver:transceiver": {
    "config": {
        "fec-mode": "openconfig-platform-types:FEC_ENABLED"
    }
}
```

Step 2 Yo

L

You can get operational data using GNMI.

```
"state": {
    "connector-type": "openconfig-transport-types:LC_CONNECTOR",
    "date-code": "2019-08-05T00:00:00Z+00:00",
    "fault-condition": false,
    "fec-mode": "openconfig-platform-types:FEC_ENABLED",
    "fec-uncorrectable-words": 0,
    "form-factor": "openconfig-transport-types:QSFP28",
    "otn-compliance-code": "openconfig-transport-types:OTN_UNDEFINED",
    "present": "PRESENT",
    "sonet-sdh-compliance-code": "openconfig-transport-types:SONET_UNDEFINED",
    "vendor": "CISCO-INNOLIGHT",
    "vendor-rev": "1C"
}
```

#### **IPv4 PING Over NETCONF**

Use the Cisco-IOS-XR-ping-act YANG model to do the ping test to the destination IPv4 addresses. The following example shows the RPC request and RPC response messages for a successful ping test. The destination host is reachable and the success rate is 100%.

| YANG Model                 | Example                                                                                                    |
|----------------------------|----------------------------------------------------------------------------------------------------|
| Cisco-IOS-XR-ping-act.yang | <nc:rpc <br="" xmlns:nc="urn:ietf:params:xml:ns:netconf:base:1.0">message-id="urn:uuid:28170002-365f-45be-a8e1-e1f54d8b64b5"&gt;<ping<br>xmlns="http://cisco.com/ns/yang/Cisco-IOS-XR-ping-act"&gt;</ping<br></nc:rpc> |
|                            | <destination></destination>                                                                                                    |
|                            | <destination>10.127.60.1</destination>                                                                                                    |
|                            |                                                                                                    |
|                            |                                                                                                    |
|                            |                                                                                                    |
|                            | <rpc-reply <br="" xmlns:nc="urn:ietf:params:xml:ns:netconf:base:1.0">xmlns="urn:ietf:params:xml:ns:netconf:base:1.0"<br/>message-id="urn:uuid:28170002-365f-45be-a8e1-e1f54d8b64b5"&gt;</rpc-reply>                    |
|                            | <pre><ping-response xmlns="http://cisco.com/ns/yang/Cisco-IOS-XR-ping-act"></ping-response></pre>                                                                                                    |
|                            | <ipv4></ipv4>                                                                                                    |

| YANG Model | Example                                |
|------------|----------------------------------------|
|            | <destination>10.127.60.1</destination> |
|            | <data-size>100</data-size>             |
|            | <timeout>2</timeout>                   |
|            | <pre><pattern>abcd</pattern></pre>     |
|            | <rotate-pattern>false</rotate-pattern> |
|            | <replies></replies>                    |
|            | <reply></reply>                        |
|            | <reply-index>1</reply-index>           |
|            | <result>!</result>                     |
|            |                                        |
|            | <reply></reply>                        |
|            | <reply-index>2</reply-index>           |
|            | <result>!</result>                     |
|            |                                        |
|            | <reply></reply>                        |
|            | <reply-index>3</reply-index>           |
|            | <result>!</result>                     |
|            |                                        |
|            | <reply></reply>                        |
|            | <reply-index>4</reply-index>           |
|            | <result>!</result>                     |
|            |                                        |
|            | <reply></reply>                        |
|            | <reply-index>5</reply-index>           |
|            | <result>!</result>                     |
|            |                                        |
|            |                                        |
|            | <hits>5</hits>                         |
|            | <total>5</total>                       |
|            | <success-rate>100</success-rate>       |
|            | <rtt-min>1</rtt-min>                   |
|            | <rtt-avg>1</rtt-avg>                   |
|            | <rtt-max>2</rtt-max>                   |

| YANG Model | Example |
|------------|---------|
|            |         |
|            |         |
|            |         |

The following example shows the RPC request and RPC response messages for a failure ping test. The destination host is not reachable and the success rate is 0%.

| YANG model                 | Example                                                                                                    |
|----------------------------|----------------------------------------------------------------------------------------------------|
| Cisco-IOS-XR-ping-act.yang | <pre><nc:rpc message-id="urn:uuid:28170002-365f-45be-a8e1-e1f54d8b64b5" xmlns:nc="urn:ietf:params:xml:ns:netconf:base:1.0"><ping xmlns="http://cisco.com/ns/yang/Cisco-IOS-XR-ping-act"></ping></nc:rpc></pre> |
|                            | <destination></destination>                                                                                                    |
|                            | <destination>10.127.60.1</destination>                                                                                                    |
|                            |                                                                                                    |
|                            |                                                                                                    |
|                            |                                                                                                    |
|                            | <rpc-reply <br="" xmlns:nc="urn:ietf:params:xml:ns:netconf:base:1.0">xmlns="urn:ietf:params:xml:ns:netconf:base:1.0"<br/>message-id="urn:uuid:02800209-6ebf-4955-8588-f6cdfd6f2750"&gt;</rpc-reply>            |
|                            | <pre><ping-response xmlns="http://cisco.com/ns/yang/Cisco-IOS-XR-ping-act"></ping-response></pre>                                                                                                    |
|                            | <ipv4></ipv4>                                                                                                    |
|                            | <destination>10.127.60.171</destination>                                                                                                    |
|                            | <data-size>100</data-size>                                                                                                    |
|                            | <timeout>2</timeout>                                                                                                    |
|                            | <pre><pattern>abcd</pattern></pre>                                                                                                    |
|                            | <rotate-pattern>false</rotate-pattern>                                                                                                    |
|                            | <replies></replies>                                                                                                    |
|                            | <reply></reply>                                                                                                    |
|                            | <reply-index>1</reply-index>                                                                                                    |
|                            | <result>.</result>                                                                                                    |
|                            |                                                                                                    |
|                            | <reply></reply>                                                                                                    |
|                            | <reply-index>2</reply-index>                                                                                                    |
|                            | <result>.</result>                                                                                                    |
|                            |                                                                                                    |
|                            | <reply></reply>                                                                                                    |
|                            | 1                                                                                                    |

I

| YANG model | Example                        |
|------------|--------------------------------|
|            | <reply-index>3</reply-index>   |
|            | <result>.</result>             |
|            |                                |
|            | <reply></reply>                |
|            | <reply-index>4</reply-index>   |
|            | <result>.</result>             |
|            |                                |
|            | <reply></reply>                |
|            | <reply-index>5</reply-index>   |
|            | <result>.</result>             |
|            |                                |
|            |                                |
|            | <hits>0</hits>                 |
|            | <total>5</total>               |
|            | <success-rate>0</success-rate> |
|            |                                |
|            |                                |
|            |                                |

## **IPv6 PING Over NETCONF**

Table 2: Feature History

| Feature Name                                                                   | Release                    | Description                                                                                                    |
|--------------------------------------------------------------------------------|----------------------------|----------------------------------------------------------------------------------------------------|
| NETCONF Support for READ,<br>WRITE, and Execute or<br>Administrative Commands. | Cisco IOS XR Release 7.3.1 | Support for IPv4 and IPv6 Ping test<br>using the Cisco-IOS-XR-ping-act<br>YANG model, instead of using CLI<br>commands, is available. RPC<br>(Remote Procedure Call) Request<br>and Response messages are used to<br>do the ping test, which is automated<br>using scripts. This enables you to<br>perform the ping test in a less<br>time-consuming manner and to<br>enhance network scalability. |

| YANG model                 | Example                                                                                                    |
|----------------------------|----------------------------------------------------------------------------------------------------|
| Cisco-IOS-XR-ping-act.yang | <pre><nc:rpc message-id="urn:uuid:28170002-365f-45be-a8e1-e1f54d8b64b5" xmlns:nc="urn:ietf:params:xml:ns:netconf:base:1.0"><ping xmlns="http://cisco.com/ns/yang/Cisco-IOS-XR-ping-act"></ping></nc:rpc></pre> |
|                            | <destination></destination>                                                                                                    |
|                            | <pre><destination>2001:420:5446:2014::281:178</destination></pre>                                                                                                    |
|                            |                                                                                                    |
|                            |                                                                                                    |
|                            |                                                                                                    |
|                            | <rpc-reply <br="" xmlns:nc="urn:ietf:params:xml:ns:netconf:base:1.0">xmlns="urn:ietf:params:xml:ns:netconf:base:1.0"<br/>message-id="urn:uuid:15798adc-f9f9-41b2-9aa5-a1c88dd788e8"&gt;</rpc-reply>            |
|                            | <pre><ping-response xmlns="http://cisco.com/ns/yang/Cisco-IOS-XR-ping-act"></ping-response></pre>                                                                                                    |
|                            | <ipv6></ipv6>                                                                                                    |
|                            | <pre><destination>2001:420:5446:2014::281:178</destination></pre>                                                                                                    |
|                            | <repeat-count>50</repeat-count>                                                                                                    |
|                            | <data-size>100</data-size>                                                                                                    |
|                            | <timeout>2</timeout>                                                                                                    |
|                            | <pre><pattern>abcd</pattern></pre>                                                                                                    |
|                            | <rotate-pattern>false</rotate-pattern>                                                                                                    |
|                            | <replies></replies>                                                                                                    |
|                            | <reply></reply>                                                                                                    |
|                            | <reply-index>1</reply-index>                                                                                                    |
|                            | <result>!</result>                                                                                                    |
|                            |                                                                                                    |
|                            | <reply></reply>                                                                                                    |
|                            | <reply-index>2</reply-index>                                                                                                    |
|                            | <result>!</result>                                                                                                    |
|                            |                                                                                                    |
|                            | <reply></reply>                                                                                                    |
|                            | <reply-index>3</reply-index>                                                                                                    |
|                            | <result>!</result>                                                                                                    |

Use the Cisco-IOS-XR-ping-act YANG model to do the ping test to the destination IPv6 addresses. The following example shows the RPC request and RPC response messages for a successful ping test. The destination host is reachable and the success rate is 100%.

| YANG model | Example                          |
|------------|----------------------------------|
|            |                                  |
|            | <reply></reply>                  |
|            | <reply-index>4</reply-index>     |
|            | <result>!</result>               |
|            |                                  |
|            | <reply></reply>                  |
|            | <reply-index>5</reply-index>     |
|            | <result>!</result>               |
|            |                                  |
|            |                                  |
|            | <hits>5</hits>                   |
|            | <total>5</total>                 |
|            | <success-rate>100</success-rate> |
|            | <rtt-min>1</rtt-min>             |
|            | <rtt-avg>1</rtt-avg>             |
|            | <rtt-max>2</rtt-max>             |
|            |                                  |
|            |                                  |
|            |                                  |

The following example shows the RPC request and RPC response messages for a failure ping test. The destination host is not reachable and the success rate is 0%.

| YANG model                 | Example                                                                                                    |
|----------------------------|----------------------------------------------------------------------------------------------------|
| Cisco-IOS-XR-ping-act.yang | <nc:rpc <br="" xmlns:nc="urn:ietf:params:xml:ns:netconf:base:1.0">message-id="urn:uuid:28170002-365f-45be-a8e1-e1f54d8b64b5"&gt;<ping<br>xmlns="http://cisco.com/ns/yang/Cisco-IOS-XR-ping-act"&gt;</ping<br></nc:rpc> |
|                            | <destination></destination>                                                                                                    |
|                            | <destination>2001:420:5446:2014::281:178</destination>                                                                                                    |
|                            |                                                                                                    |
|                            |                                                                                                    |
|                            |                                                                                                    |
|                            | <rpc-reply <br="" xmlns:nc="urn:ietf:params:xml:ns:netconf:base:1.0">xmlns="urn:ietf:params:xml:ns:netconf:base:1.0"<br/>message-id="urn:uuid:02800209-6ebf-4955-8588-f6cdfd6f2750"&gt;</rpc-reply>                    |
|                            | <pre><ping-response xmlns="http://cisco.com/ns/yang/Cisco-IOS-XR-ping-act"></ping-response></pre>                                                                                                    |

I

| YANG model | Example                                                |
|------------|--------------------------------------------------------|
|            | <ipv6></ipv6>                                          |
|            | <destination>2001:420:5446:2014::281:178</destination> |
|            | <data-size>100</data-size>                             |
|            | <timeout>2</timeout>                                   |
|            | <pre><pattern>abcd</pattern></pre>                     |
|            | <replies></replies>                                    |
|            | <reply></reply>                                        |
|            | <reply-index>1</reply-index>                           |
|            | <result>.</result>                                     |
|            |                                                        |
|            | <reply></reply>                                        |
|            | <reply-index>2</reply-index>                           |
|            | <result>.</result>                                     |
|            |                                                        |
|            | <reply></reply>                                        |
|            | <reply-index>3</reply-index>                           |
|            | <result>.</result>                                     |
|            |                                                        |
|            | <reply></reply>                                        |
|            | <reply-index>4</reply-index>                           |
|            | <result>.</result>                                     |
|            |                                                        |
|            | <reply></reply>                                        |
|            | <reply-index>5</reply-index>                           |
|            | <result>.</result>                                     |
|            |                                                        |
|            |                                                        |
|            | <hits>0</hits>                                         |
|            | <total>5</total>                                       |
|            | <success-rate>0</success-rate>                         |
|            |                                                        |
|            |                                                        |
|            |                                                        |

| YANG model | Example |
|------------|---------|
|            |         |

#### **Examples Using gRPC**

#### Example—Verify the Slice Configuration Using gRPC

#### Set-up:

- Client\_client\_v3
- Client IP address and configured grpc port—192.0.2.198:57500

```
./client_v3 -server 192.0.2.198:57500 -oper show-cmd-text -cli_input_file show-hw-module
```

#### The slice configuration is displayed.

#### Example—View the Optics Controller Configuration Using gRPC and Yang

#### Set-up:

- Client—client\_v3
- Client IP address and configured grpc port—192.0.2.198:57500
- Yang model—Cisco-IOS-XR-ifmgr-cfg

```
./client -server_addr=192.0.2.198:57500 -username=root -password=lab -oper=get-config
-yang path='{"Cisco-IOS-XR-ifmgr-cfg:interface-configurations": [null]}'
```

The optics controller configuration is displayed.

```
"Cisco-IOS-XR-ifmgr-cfg:interface-configurations": {
    "interface-configuration": [
    {
        "active": "act",
        "interface-name": "Optics0/0/0/5",
        "shutdown": [null]
    },
    {
        "active": "act",
        "interface-name": "Optics0/0/0/6",
```

```
"Cisco-IOS-XR-controller-optics-cfg:optics": {
 "optics-dwdm-carrier": {
  "grid-type": "100mhz-grid",
  "param-type": "frequency",
  "param-value": 1927000
 }
},
"secondary-admin-state": "maintenance"
},
{
"active": "act",
"interface-name": "Optics0/0/0/12",
"shutdown": [
null
]
},
{
"active": "act",
"interface-name": "Optics0/0/0/13",
"Cisco-IOS-XR-controller-optics-cfg:optics": {
 "optics-dwdm-carrier": {
  "grid-type": "100mhz-grid",
  "param-type": "frequency",
  "param-value": 1927000
 }
},
"secondary-admin-state": "maintenance"
},
{
"active": "act",
"interface-name": "Optics0/0/0/14",
"Cisco-IOS-XR-controller-optics-cfg:optics": {
 "rx-thresholds": {
  "rx-threshold": [
    {
    "rx-threshold-type": "low",
    "rx-threshold": -120
   },
    {
    "rx-threshold-type": "high",
    "rx-threshold": 49
    }]}}
,
{
"active": "act",
"interface-name": "Optics0/0/0/18",
"Cisco-IOS-XR-controller-optics-cfg:optics": {
 "rx-thresholds": {
  "rx-threshold": [
    {
    "rx-threshold-type": "low",
    "rx-threshold": -120
    },
    {
    "rx-threshold-type": "high",
    "rx-threshold": 49
   }]}}
  ,
{
"active": "act",
"interface-name": "Optics0/0/0/19",
"shutdown": [
null
],
```

```
"Cisco-IOS-XR-controller-optics-cfg:optics": {
  "optics-dwdm-carrier": {
  "grid-type": "50g-hz-grid",
  "param-type": "frequency",
  "param-value": 19270
 {
"active": "act",
"interface-name": "Optics0/0/0/20",
"Cisco-IOS-XR-controller-optics-cfg:optics": {
 "optics-dwdm-carrier": {
  "grid-type": "50g-hz-grid",
  "param-type": "frequency",
  "param-value": 19270
 }.
 "rx-thresholds": {
   "rx-threshold": [
   {
    "rx-threshold-type": "low",
    "rx-threshold": -120
   },
   {
    "rx-threshold-type": "high",
    "rx-threshold": 49
   }]}}
  ],
{
"active": "act",
"interface-name": "Optics0/0/0/26",
"shutdown": [
null
1
},
{
"active": "act",
"interface-name": "Optics0/0/0/27",
"shutdown": [
 null
]
},
{
"active": "act",
"interface-name": "MgmtEth0/RP0/CPU0/0",
"Cisco-IOS-XR-ipv4-io-cfg:ipv4-network": {
 "addresses": {
  "primary": {
   "address": "10.77.132.165",
   "netmask": "255.255.255.0"
  ,
{
"active": "act",
"interface-name": "TenGigECtrlr0/0/0/1",
"Cisco-IOS-XR-pmengine-cfg:performance-management": {
 "ethernet-minute15": {
  "minute15-ether": {
   "minute15-ether-reports": {
    "minute15-ether-report": [
     {
      "ether-report": "report-fcs-err"
     }
    1
   },
```

L

```
"minute15-ether-thresholds": {
     "minute15-ether-threshold": [
      {
       "ether-threshold": "thresh-fcs-err",
       "ether-threshold-value": 1000
     }
    ]
   }
  }
 }
}
},
{
"active": "act",
"interface-name": "TenGigECtrlr0/0/0/2",
"Cisco-IOS-XR-pmengine-cfg:performance-management": {
 "ethernet-minute15": {
   "minute15-ether": {
    "minute15-ether-reports": {
     "minute15-ether-report": [
     {
       "ether-report": "report-fcs-err"
      }
    ]
    },
    "minute15-ether-thresholds": {
     "minute15-ether-threshold": [
      {
       "ether-threshold": "thresh-fcs-err",
      "ether-threshold-value": 1000
      }
    ]
    }
   }
 }
}
},
{
"active": "act",
"interface-name": "TenGigECtrlr0/0/0/3",
"Cisco-IOS-XR-pmengine-cfg:performance-management": {
 "ethernet-minute15": {
  "minute15-ether": {
    "minute15-ether-reports": {
     "minute15-ether-report": [
     {
       "ether-report": "report-fcs-err"
     }
    ]
    },
    "minute15-ether-thresholds": {
     "minute15-ether-threshold": [
      {
       "ether-threshold": "thresh-fcs-err",
       "ether-threshold-value": 1000
      }
    ]
   }
  }
 }
}
},
{
"active": "act",
```

```
"interface-name": "TenGigECtrlr0/0/0/4",
"Cisco-IOS-XR-pmengine-cfg:performance-management": {
 "ethernet-minute15": {
  "minute15-ether": {
    "minute15-ether-reports": {
     "minute15-ether-report": [
      {
       "ether-report": "report-fcs-err"
     }
    ]
    },
    "minute15-ether-thresholds": {
     "minute15-ether-threshold": [
      {
      "ether-threshold": "thresh-fcs-err",
      "ether-threshold-value": 1000
     }
    ]
   }
  }
 }
}
},
{
"active": "act",
"interface-name": "TenGigECtrlr0/0/0/11/1",
"Cisco-IOS-XR-pmengine-cfg:performance-management": {
 "ethernet-minute15": {
   "minute15-ether": {
    "minute15-ether-reports": {
    "minute15-ether-report": [
     {
       "ether-report": "report-fcs-err"
     }
    ]
    },
    "minute15-ether-thresholds": {
     "minute15-ether-threshold": [
     {
       "ether-threshold": "thresh-fcs-err",
       "ether-threshold-value": 1000
      }
    1
    }
   }
 }
}
},
{
"active": "act",
"interface-name": "TenGigECtrlr0/0/0/11/2",
"Cisco-IOS-XR-pmengine-cfg:performance-management": {
 "ethernet-minute15": {
  "minute15-ether": {
    "minute15-ether-reports": {
     "minute15-ether-report": [
     {
      "ether-report": "report-fcs-err"
     }
    ]
    },
    "minute15-ether-thresholds": {
    "minute15-ether-threshold": [
```

{

L

```
"ether-threshold": "thresh-fcs-err",
          "ether-threshold-value": 1000
         }
        ]
       }
      }
     }
    }
   },
   {
    "active": "act",
    "interface-name": "TenGigECtrlr0/0/0/11/3",
    "Cisco-IOS-XR-pmengine-cfg:performance-management": {
     "ethernet-minute15": {
      "minute15-ether": {
       "minute15-ether-reports": {
        "minute15-ether-report": [
         {
          "ether-report": "report-fcs-err"
         }
        ]
       },
       "minute15-ether-thresholds": {
        "minute15-ether-threshold": [
         {
          "ether-threshold": "thresh-fcs-err",
          "ether-threshold-value": 1000
         }
        ]
       }
      }
     }
    }
   },
   {
    "active": "act",
    "interface-name": "TenGigECtrlr0/0/0/11/4",
    "Cisco-IOS-XR-pmengine-cfg:performance-management": {
     "ethernet-minute15": {
      "minute15-ether": {
       "minute15-ether-reports": {
        "minute15-ether-report": [
        {
          "ether-report": "report-fcs-err"
         }
        ]
       },
       "minute15-ether-thresholds": {
        "minute15-ether-threshold": [
         {
          "ether-threshold": "thresh-fcs-err",
          "ether-threshold-value": 1000
         }
        1
       }
      }
     }
    }
   }
  ]
 }
}
emsGetConfig: ReqId 1, byteRecv: 7455
```

----- gRPC Summary -----Operation: get-config Number of iterations: 1 Total bytes transferred: 7455 Number of bytes per second: 124482 Ave elapsed time in seconds: 0.059888 Min elapsed time in seconds: 0.059888 Max elapsed time in seconds: 0.059888 ------ End gRPC Summary ------